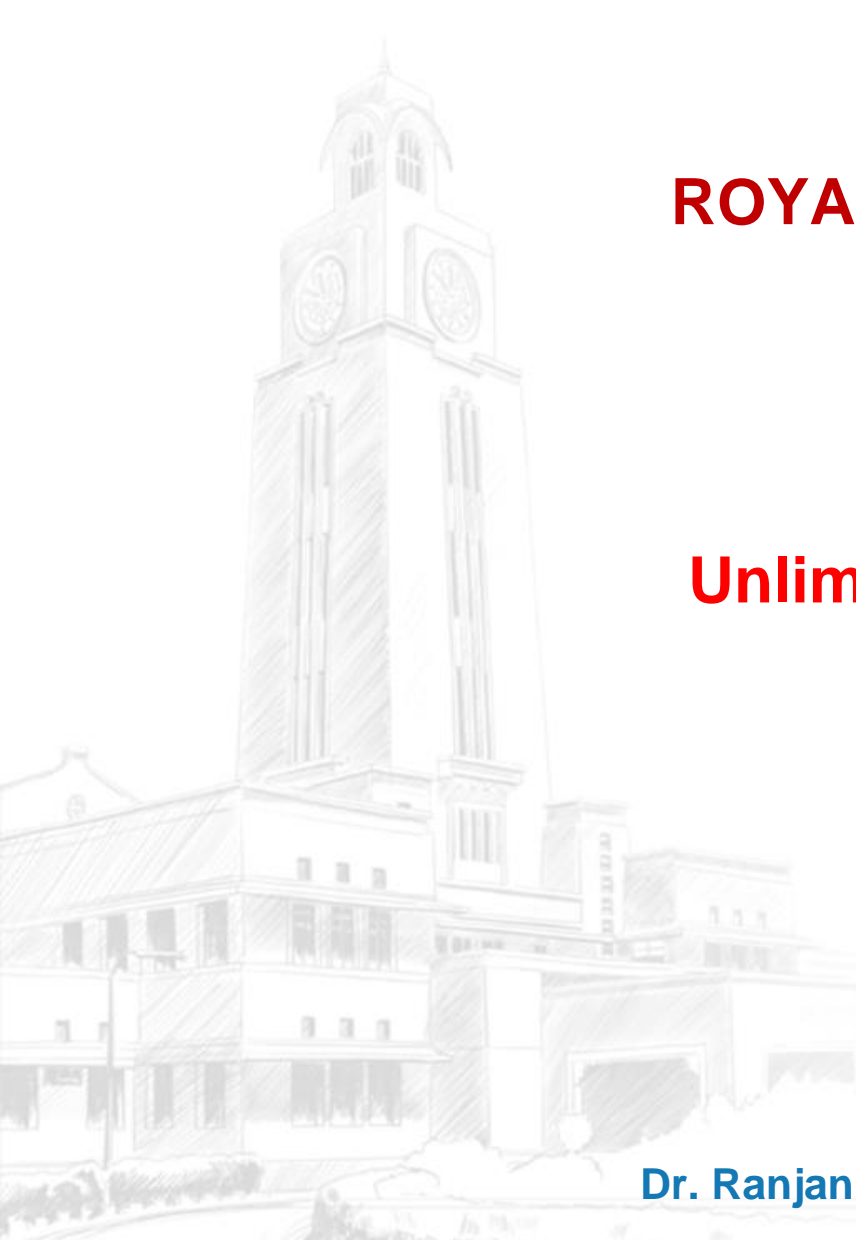

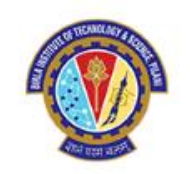

# ROYAL SOCIETY OF CHEMISTRY (RSC) (HYBRID & GOLD)

**Opportunities available** 

**Unlimited HYBRID & GOLD OpenAccess** 

Pilani – Hyderabad – Goa

Prepared by Dr. Ranjan Sinha Thakur, Librarian, BITS Pilani, Pilani Campus

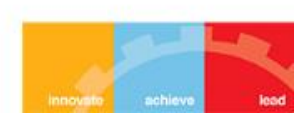

# What is Read and Publish?

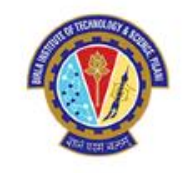

A new model which *enables the transition* to a world of Open Research. Read and Publish deals provide an opportunity for institutions to transform their publishing output to Open Access in a *sustainable manner.* 

Read & Publish deals consider the 'read' (subscription) and 'publish' (Gold OA) as elements and includes Gold & Hybrid OA journals **Publish:** Corresponding authors

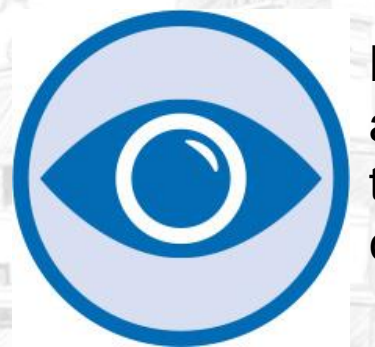

**Read:** Participating institutions are granted subscription access to journals included in their collection.

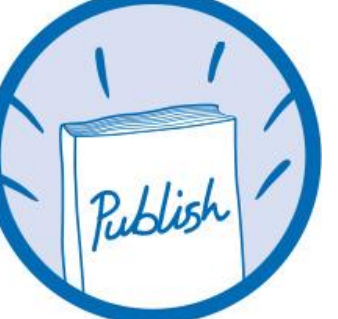

**Publish:** Corresponding authors at participating institutions are eligible for an APC discount or waiver when publishing in hybrid and/or Gold OA journals.

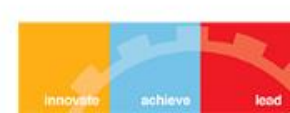

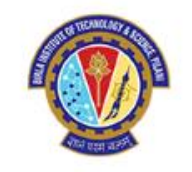

# **Read and Publish**

## **Benefits for libraries**

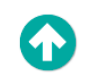

6

•••

- Sustainably converts institutional publishing to Gold OA
- Gold OA titles included to maximise author choice
- Commitment to close collaboration with our customers to enhance workflows and processes

## **Benefits for authors**

Multiple options for publishing 6 Open Access in high quality, peer-reviewed journals

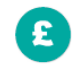

•••

EAE

- Meet funding requirements and receive article processing fee support
- - Broaden visibility and further dissemination of research
  - Increase citations and usage

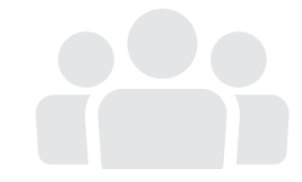

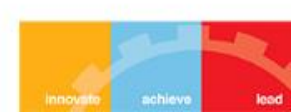

# **Open Access Publishing Workflow**

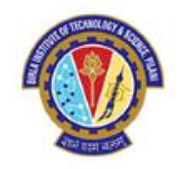

- All articles submitted to RSC undergo the same rigorous peer-review to sustain the high quality of our journals.
- The decision to publish an article is not affected by whether it will be published Open or behind a paywall.

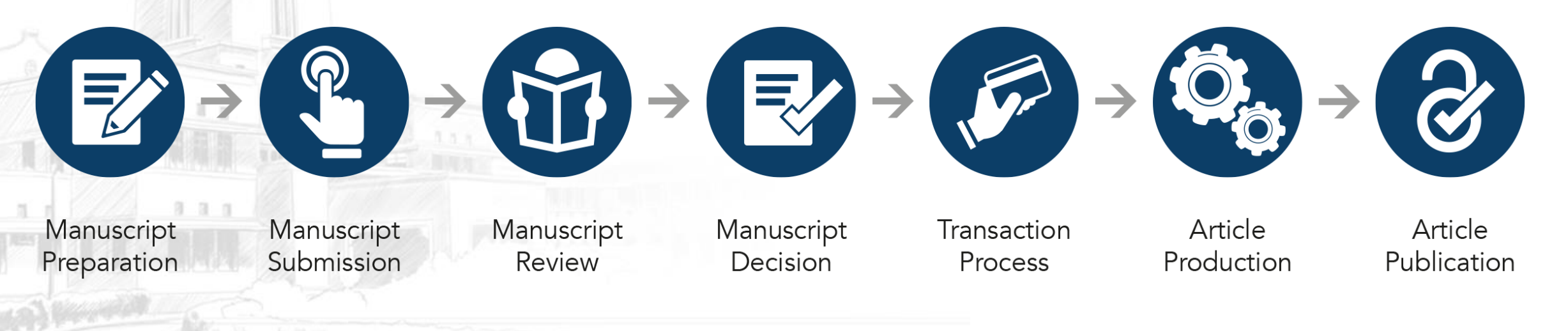

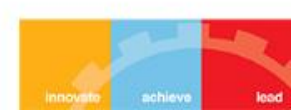

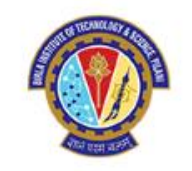

# Guide to publishing open access with RSC Platinum

BITS Pilani has a RSC Platinum agreement. This means you can choose to publish open access articles across any of the 56 Royal Society of Chemistry journals without incurring any personal costs or Article Processing Charges (APCs) which are covered by the library.

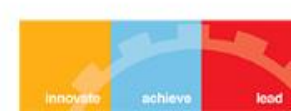

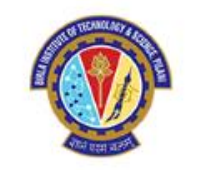

# To publish open access in RSC Hybrid open access journals

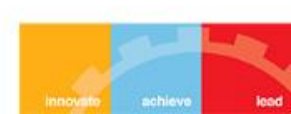

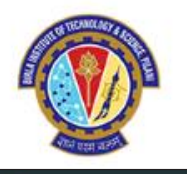

ROYAL SOCIETY OF CHEMISTRY

# To publish open access in RSC **hybrid** journals.

Step 1:

Information on your article details, authors and funders.

Your email link will take you to this web page.

Make sure your name is listed as the corresponding author and you are using your official email id.

Scroll to the bottom and press start now.

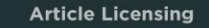

1: Start 2: Choose 3: Licence 4: Sign 5: Complete

### Let's start

These are the details that were provided during article submission. If you need to make any changes you will be able to do so as part of the proof correction process.

#### Article details

## A test article

| Journal         | Hybrid journal |  |
|-----------------|----------------|--|
| Manuscript ID   | A00000A        |  |
| Manuscript type | Paper          |  |

#### Authors

| Full name | Email             | Institution   | Corresponding |  |
|-----------|-------------------|---------------|---------------|--|
| Author A  | a@institution.com | Institution 1 | Yes           |  |
| Author B  | b@institution.com | Institution 2 | No            |  |

### Funders

| Funder | Funder ID | Grant number |
|--------|-----------|--------------|
|        |           |              |

#### None found

#### Start now

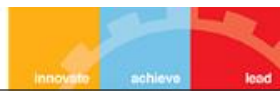

# Step 2:

Choose a publication route

RSC system will automatically identify

based on your email address.

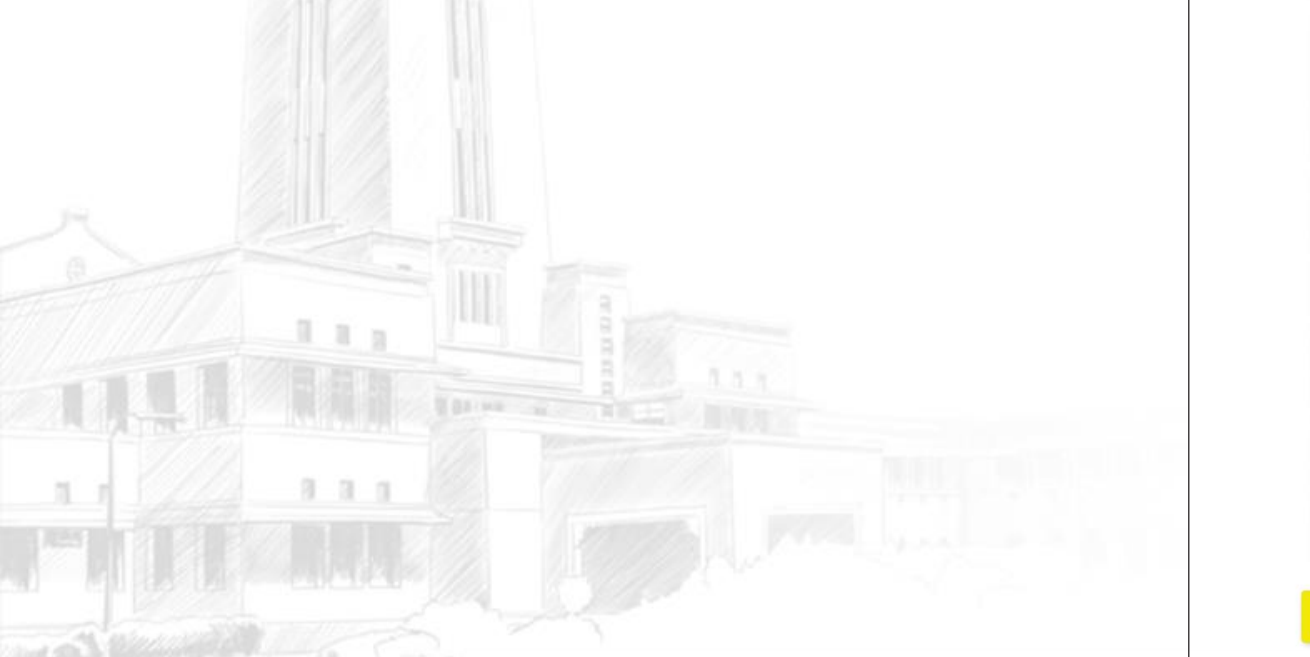

## ROYAL SOCIETY OF CHEMISTRY 1: Start 2: Choose 3: Licence 4: Sign 5: Complete **Choose a publication route** Please select a publication route for your article, you can choose from gold open access publication or subscription (paywalled) access publication. See our website for more information about open access. **Example Institution** Your institution has a Read & Publish open access agreement with the Royal Society of Chemistry, which means that your institution will automatically cover the article processing charge (APC) allowing you to publish your article gold open access. Gold open access publication Subscription access publication · Version of record is freely available to everyone Version of record available to institutions with a subscription Open access is immediate upon publication (payment of article processing charge may be Accepted manuscript available after embargo required before publication) (allows the accepted manuscript to be made green open access via a repository after 12 Author retains copyright months) Choice of CC BY or CC BY-NC licence; others can Author retains copyright share and reuse Others have restricted sharing and reuse rights Membership or institutional discounts may apply Free Free No article publication charges No payment required Select our subscription licence Select an open access licence Continue

"Articles published open access in Royal Society of Chemistry journals are downloaded more often, raising visibility for your faculty's work and raising your institution's profile."

Article Licensing

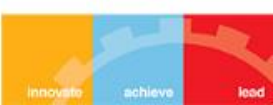

# What happens if you select subscription access?

If you pick subscription access instead of gold open access, you can continue, but bear in mind that your article will only be accessible to readers who subscribe to your chosen journal. As a member of RSC Platinum, we encourage you to submit your work as gold open access.

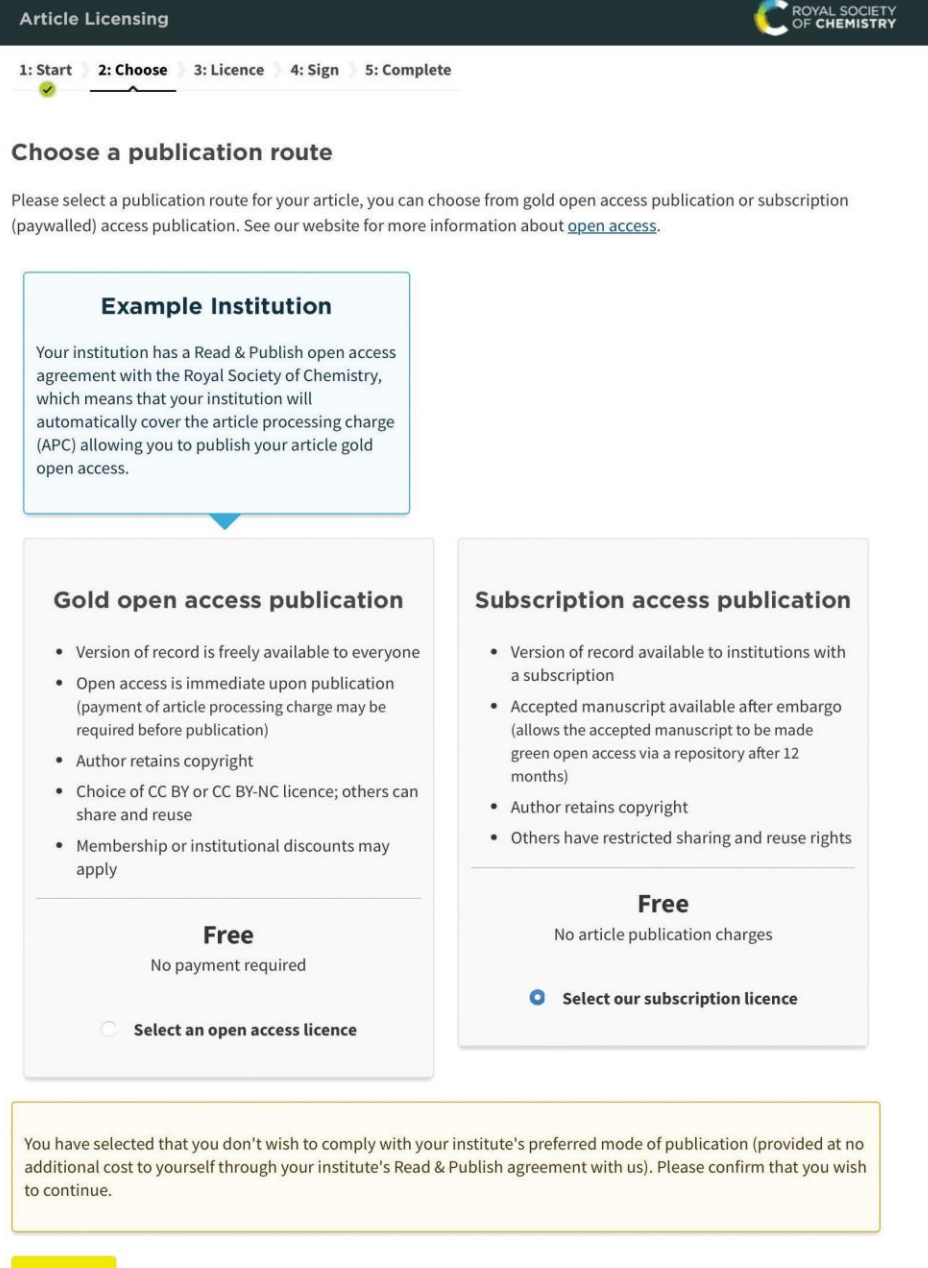

Continue

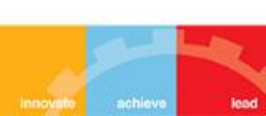

# Step 3:

# Select your licence

# Find which option is most suitable for you: https://creativecommons.org/

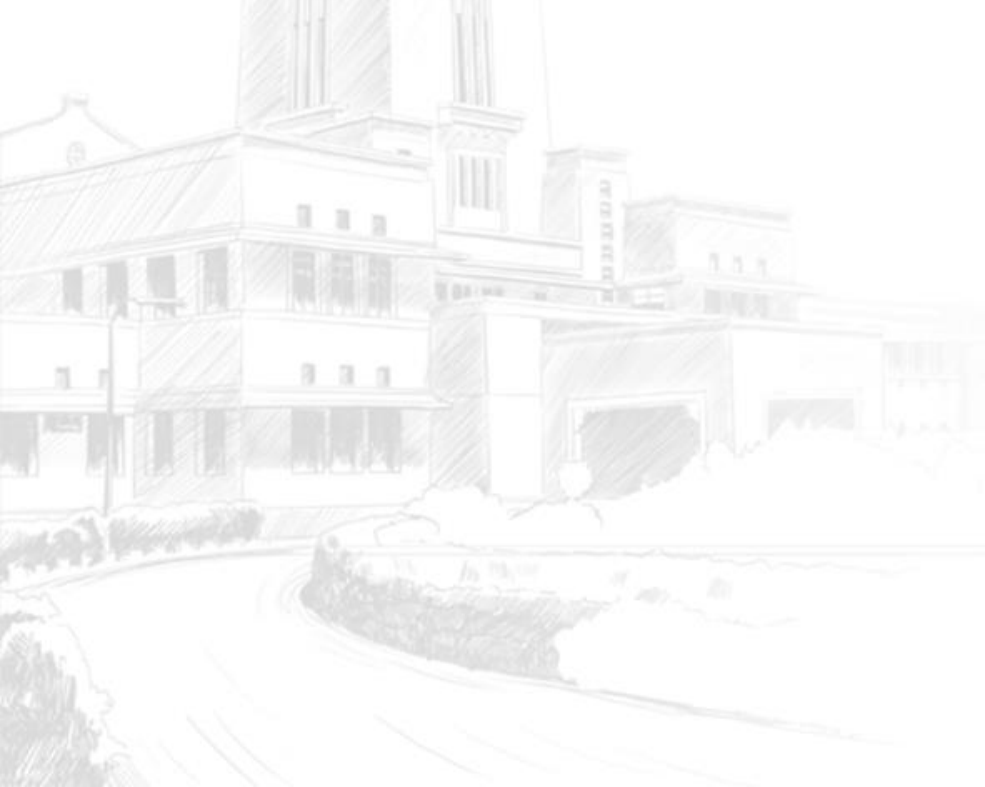

Article Licensing

1: Start 2: Choose 3: Licence 4: Sign 5: Complete

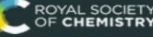

### Select your licence

We offer a choice of two Creative Commons licences. Creative Commons is a global non-profit organisation, offering free open access licences. Further information is available on the <u>Creative Commons website</u>. You may select the appropriate licence according to your funding body and research institute requirements or your personal choice.

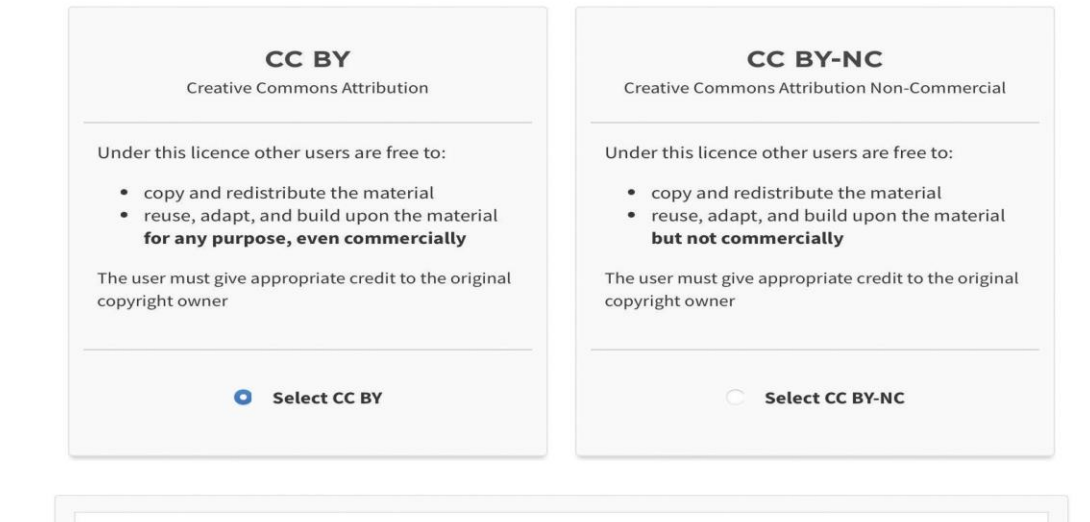

#### THE ROYAL SOCIETY OF CHEMISTRY CC-BY Licence to Publish Agreement

This licence to publish agreement (hereinafter the **Agreement**) sets out the rights granted to the Royal Society of Chemistry (**RSC**) a company incorporated in England by Royal Charter (Registered No. RC000524) and a Registered Charity No. 207890 whose registered office is located at Burlington House, Piccadilly London W1J 0BA, United Kingdom by the Copyright Owner(s) to allow the RSC to publish the Article and Supplementary Material, as defined below. It also sets out the rights and warranties of the Copyright Owner(s). Publication is subject to the terms and conditions set out below.

**1.1** By signing this Agreement, the Copyright Owner(s) will be deemed to have read and accepted the terms and conditions of the Agreement, confirm that all the authors are aware of the content of the Article at the time of submission agree to great the license of dealed begins and confirm that they have be vield.

If you are not authorised to sign the licence or if you are not sure, please contact the Customer Services team.

I agree to the terms and conditions of the CC BY licence and confirm that I am authorised to sign it as, or on behalf of, the copyright holder.

Continue

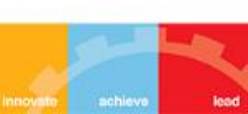

# Step 4:

Sign your licence

Double-check that your publication route and licence are correct.

Press confirm and finish to complete the steps.

**Article Licensing** 

## **Sign your licence**

Please check the details you have entered and ensure they are correct. If you need to make any changes to the article details you will be able to do so as part of the proof correction process.

## Paid by Read & Publish agreement - Example Institution

Your institution has a Read & Publish open access agreement with the Royal Society of Chemistry. The cost of the article processing charge (APC) has been paid by your institution.

## **Article details**

| Article title     | A test article               |
|-------------------|------------------------------|
| Journal           | Hybrid journal               |
| Manuscript ID     | AA00000A                     |
| Manuscript type   | Paper                        |
| Authors           | Author A, Author B           |
|                   |                              |
| Publication route | Gold open access publication |

Licence

CC BY - Creative Commons Attribution

**Confirm and finish** 

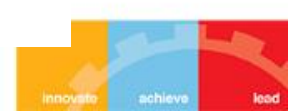

ROYAL SOCIETY OF CHEMISTRY

# Step 5:

# Complete

Review your details and print the page for your records.

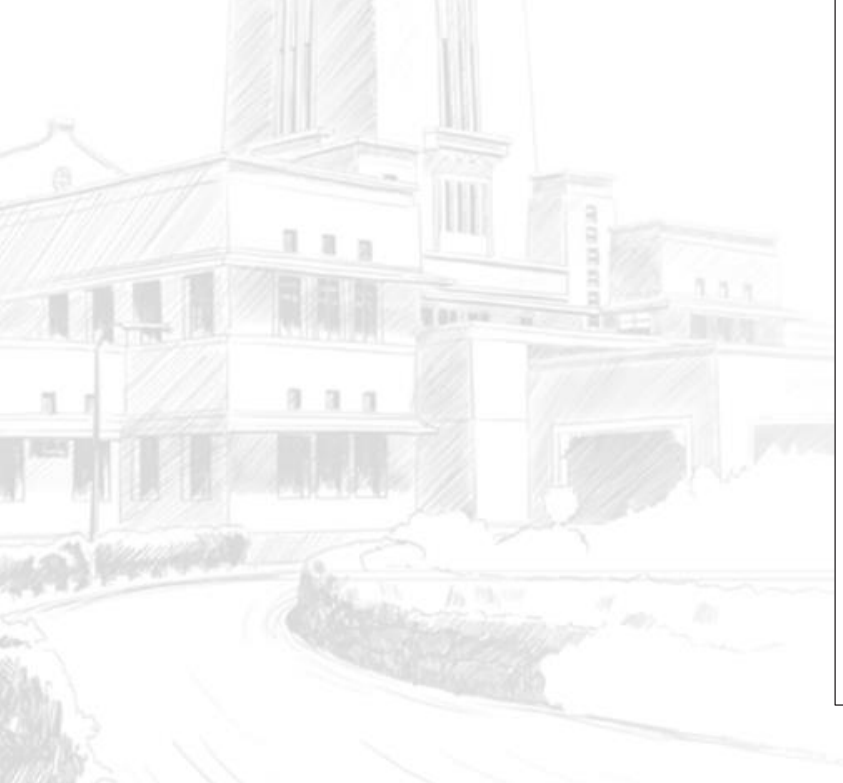

## 

## Thank you

| Article title     | A test article                       |
|-------------------|--------------------------------------|
| Journal           | Hybrid journal                       |
| Manuscript ID     | AA00000A                             |
| Manuscript type   | Paper                                |
| Authors           | Author A, Author B                   |
|                   |                                      |
| Publication route | Gold open access publication         |
| licence           | CC BY - Creative Commons Attribution |
|                   |                                      |

## **Payment details**

Paid by Read & Publish agreement - Example Institution

## 📳 Print this page

If you have any questions please contact our Customer Services team.

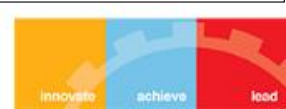

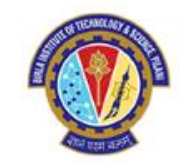

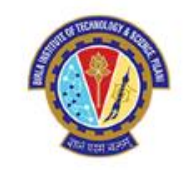

# To publish open access in RSC gold open access journals

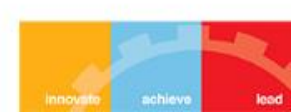

## To publish open access in RSC gold open access journals.

## Step 1:

- Information on your article details, authors and funders.
- Your email link will take you to this web page.
- Make sure your name is listed as the corresponding author and you are using your official email id.
- Scroll to the bottom and press start now.

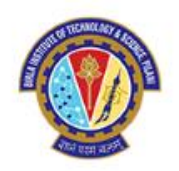

ROYAL SOCIETY

### Article Licensing

1: Start 2: Licence 3: Sign 4: Complete

## Let's start

These are the details that were provided during article submission. If you need to make any changes you will be able to do so as part of the proof correction process.

### Article details

#### A test article

| Gold OA journal |
|-----------------|
| AA00000A        |
| Paper           |
|                 |

### Authors

| Full name | Email             | Institution   | Corresponding |
|-----------|-------------------|---------------|---------------|
| Author A  | a@institution.com | Institution 1 | Yes           |
| Author B  | b@institution.com | Institution 2 | No            |

## Funders

Fu

| under | Funder ID | Grant number |
|-------|-----------|--------------|
|       |           |              |

None found

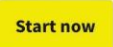

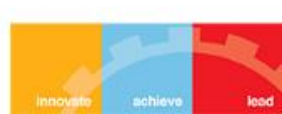

# Step 2:

# Select your licence

# Find which option is most suitable for you: https://creativecommons.org/

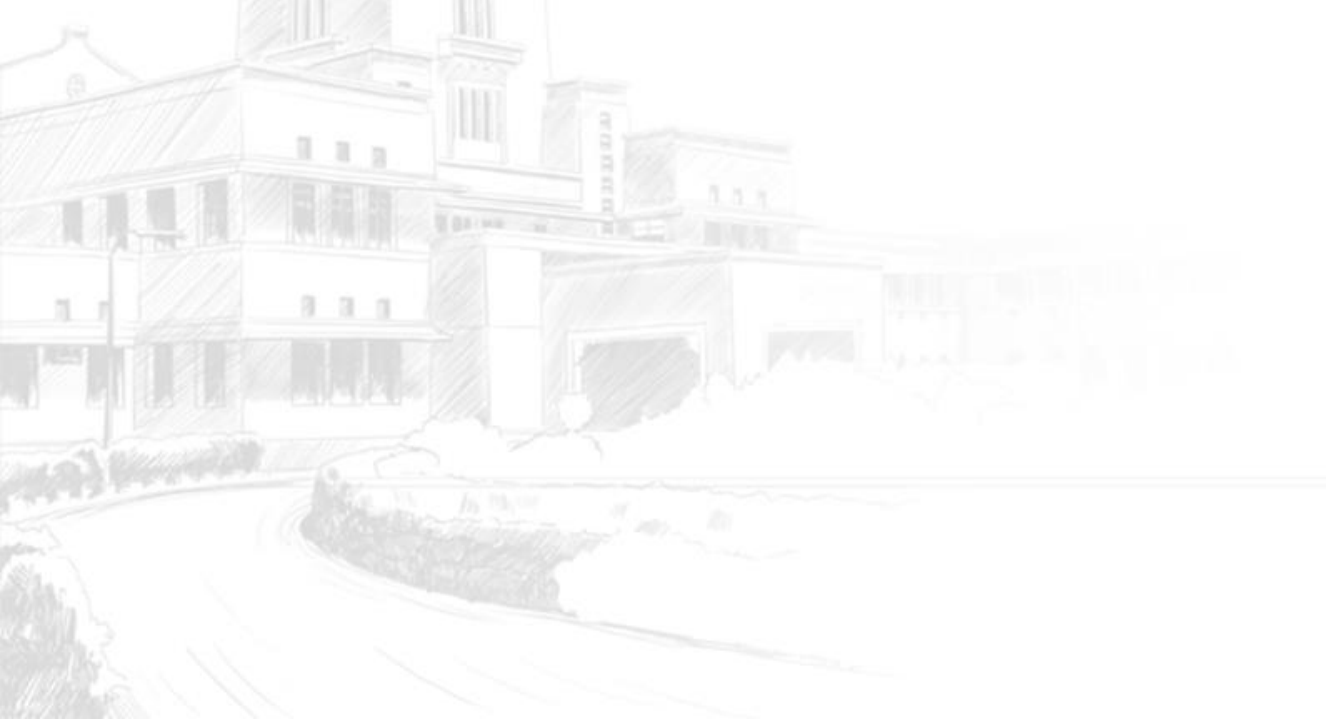

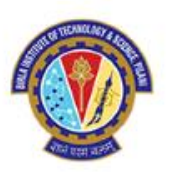

C ROYAL SOCIETY

## Article Licensing

1: Start 2: Licence 3: Sign 4: Complete

#### Select your licence

We offer a choice of two Creative Commons licences. Creative Commons is a global non-profit organisation, offering free open access licences. Further information is available on the <u>Creative Commons website</u>. You may select the appropriate licence according to your funding body and research institute requirements or your personal choice.

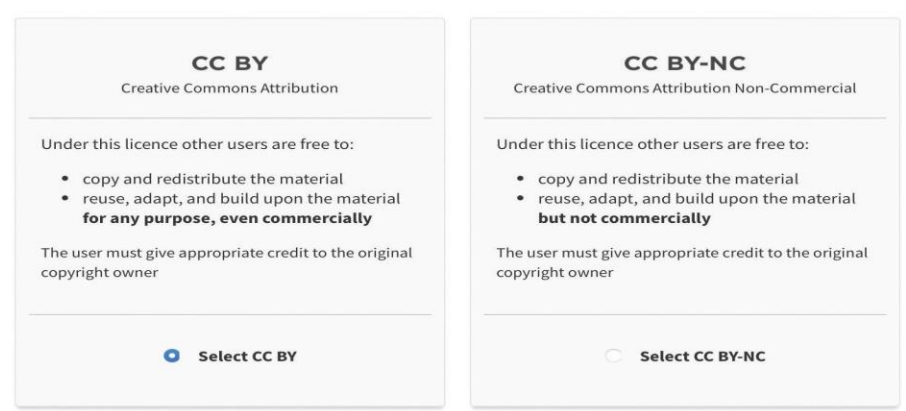

#### THE ROYAL SOCIETY OF CHEMISTRY CC-BY Licence to Publish Agreement

This licence to publish agreement (hereinafter the **Agreement**) sets out the rights granted to the Royal Society of Chemistry (**RSC**) a company incorporated in England by Royal Charter (Registered No. RC000524) and a Registered Charity No. 207890 whose registered office is located at Burlington House, Piccadilly London W1J 0BA, United Kingdom by the Copyright Owner(s) to allow the RSC to publish the Article and Supplementary Material, as defined below. It also sets out the rights and warranties of the Copyright Owner(s). Publication is subject to the terms and conditions set out below.

**1.1** By signing this Agreement, the Copyright Owner(s) will be deemed to have read and accepted the terms and conditions of the Agreement, confirm that all the authors are aware of the content of the Article

If you are not authorised to sign the licence or if you are not sure, please contact the Customer Services team.

I agree to the terms and conditions of the CC BY licence and confirm that I am authorised to sign it as, or on behalf of, the copyright holder.

Continue

# Step 3:

# Sign your licence

Double-check that your publication route and licence are correct.

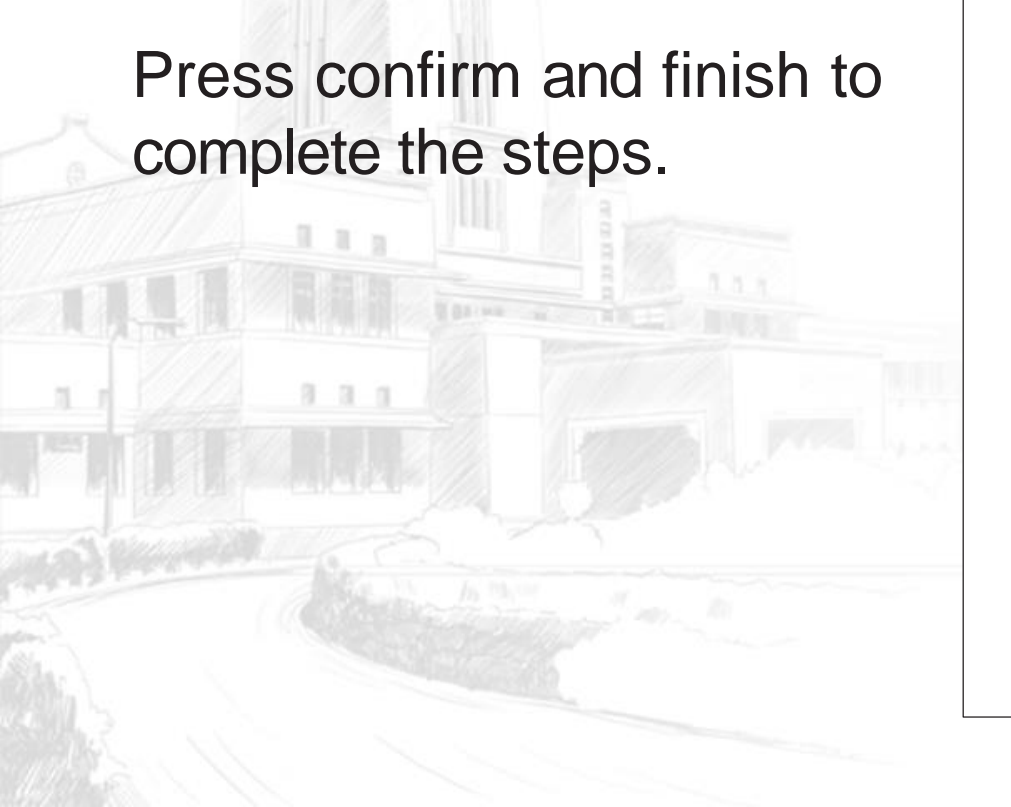

#### **Article Licensing**

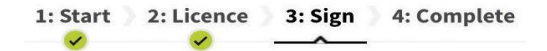

## Sign your licence

Please check the details you have entered and ensure they are correct. If you need to make any changes to the article details you will be able to do so as part of the proof correction process.

## Paid by open access agreement - Example Institution

Your institution has an open access agreement with the Royal Society of Chemistry, which means that your institution will automatically cover the article processing charge (APC) allowing you to publish your article gold open access.

## **Article details**

Δ

| rticle title     | A test article                       |
|------------------|--------------------------------------|
| ournal           | Gold OA journal                      |
| lanuscript ID    | AA00000A                             |
| lanuscript type  | Paper                                |
| uthors           | Author A, Author B                   |
|                  |                                      |
| ublication route | Gold open access publication         |
| icence           | CC BY - Creative Commons Attribution |

**Confirm and finish** 

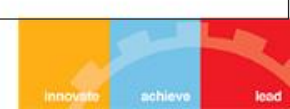

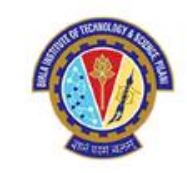

ROYAL SOCIETY OF CHEMISTRY

# Step 4:

Complete

Review your details and print the page for your records.

| Article Licensing          |                                      | C ROYAL SOCIETY<br>OF CHEMISTRY |
|----------------------------|--------------------------------------|---------------------------------|
| 1: Start 2: Licence 3: 5   | sign 4: Complete                     |                                 |
| Thank you                  |                                      |                                 |
| Article title              | A test article                       |                                 |
| Journal                    | Gold OA journal                      |                                 |
| Manuscript ID              | AA00000A                             |                                 |
| Manuscript type            | Paper                                |                                 |
| Authors                    | Author A, Author B                   |                                 |
| Publication route          | Gold open access publication         |                                 |
| Licence                    | CC BY - Creative Commons Attribution |                                 |
| Payment details            |                                      |                                 |
| Paid by open access agreer | nent - Example Institution           |                                 |
| Print this page            |                                      |                                 |
|                            |                                      |                                 |

If you have any questions please contact our Customer Services team.

Choose the right journal to submit your research with our journal finder tool: https://rsc.chronoshub.io/

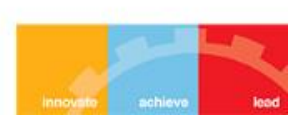

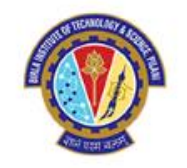

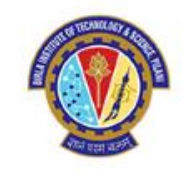

If you encounter any issues with obtaining the APC waiver, please send your **Manuscript acceptance letter** to: Dr. Ranjan Sinha Thakur, Librarian, BITS Pilani, Pilani campus <u>Email: librarian@pilani.bits-Pilani.ac.in</u> / Mob: 8006358827

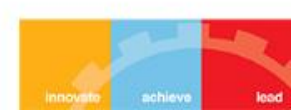